# 平成31年度 東京医科歯科大学 一般入試

# Web出願手順マニュアル

| 出願日程        | 出願 <u>受付</u> 期間 <sup>※1</sup> | 書類 <u>提出</u> 期限 <sup>*2</sup> |
|-------------|-------------------------------|-------------------------------|
| が出口も        | 平成31年1月28日(月)~                |                               |
| 即知口性        | 平成31年2月 6日(水)                 | 平成31年2月6日(小)17时必省             |
| <b>※地口印</b> | 平成31年1月28日(月)~                |                               |
| 反别口性        | 平成31年2月 6日(水)                 |                               |

※1 Web出願システムの登録期間を示し、最終日(2月6日)の15時までとする。※2 出願書類の提出期限を示し、本学に17時必着とする。

【目次】

| 1. | Web出願を始める前の事前準備・・・・・・・・・・・・・・ 2            | 2 |
|----|--------------------------------------------|---|
| 2. | Web出願の操作手順・・・・・・・・・・・・・・・・・・・・・・・・・ e      | 5 |
| З. | 入学検定料+郵送料支払い方法・・・・・・・・・・・・・・・・・・・・・・       | 3 |
| 4. | その他・・・・・・・・・・・・・・・・・・・・・・・・・・・・・・・・・・・・    | 1 |
| 5. | Web出願Q&A・・・・・・・・・・・・・・・・・・・・・・・・・・・・・・・・14 | 1 |
| 6. | お問い合わせ・・・・・・・・・・・・・・・・・・・・・・・・・・・・・・・・・・・・ | 7 |

OWeb 出願サイトに登録しただけでは出願にはなりません。

「出願登録」

→「入学検定料(+郵送料)の支払い」

→「入学志願票の作成・ダウンロード・プリントアウト(大学入試センター成績請 求票等の貼付),調査書,出願書類チェックリストの同封」

→「出願書類の送付」

○出願の前に学生募集要項および本冊子の掲載内容を必ず確認ください。 この冊子 14 頁にWeb出願のQ&Aがありますので、お問い合わせの前にご覧ください。

# 1. Web出願を始める前の事前準備

Web出願を始める前に以下の点を確認・準備してください。 (一般入試の出願登録・書類の郵送は,前期日程,後期日程それぞれ別に行ってくだい。 また,調査書等もそれぞれに必要となります。)

### チェック欄

## パソコンの確認

パソコンからインターネットを通じて出願情報の登録を行います。 スマートフォン、タブレット端末、携帯電話では利用できない可能性があり ます。下記の推奨環境を満たすパソコンを用意してください。 また、自宅にパソコンがない場合でも、公共施設等のパソコンのインターネ ット環境を利用するなどの方法で出願可能です。(下記の推奨環境を満たす パソコンが利用できるか確認してください。)

------

### 【推奨環境】

▼ブラウザのバージョン

[Windows]

Internet Explorer 11, Google Chrome, Mozilla Firefox,

Microsoft Edge

[Macintosh]

Safari, Google Chrome, Mozilla Firefox

# ※画面サイズは1024 ピク划以上をお勧めします。

※それぞれお使いの環境に合わせた最新バージョンをご使用ください。

▼ブラウザの設定

- ・JavaScriptを有効にする。
- ・Cookie を有効にする。

# ▼その他必要なソフトウェア条件

入力済みの出願書類を PDF のフォーマットで確認する場合は、Adobe Reader 11.0 以上をお勧めします。

### 印刷できる環境の確認

入学志願票(Web出願用)等のPDFファイルを印刷するために、印刷できる環境が必要です。

また、自宅にプリンターがない場合は、公共施設等の印刷できる環境(<u>白黒</u> <u>でも可</u>)を確認してください。

メールアドレスの準備

登録するメールアドレスは、ログイン時のIDとして利用するだけでなく、 出 願 に 関 す る 重 要 な お 知 ら せ が 配 信 さ れ る た め 【@tmdu.comappjapan.com】からのメールを受け取れるようにあらか じめ設定してください。

また、メールアドレスを持っていない場合は、フリーメールアドレスを取得 してください。

### 顔写真及び必要書類の準備

Web出願では顔写真のデータを登録していただきますので、下記を満たす 顔写真データを事前にご準備ください。(写真店等で撮影したものでなくて も構いませんが、以下の条件を満たさない場合、再登録をしていただく場合 があります。)

〇カラー・白黒問いません。
〇出願前3か月以内に撮影した本人の写真であること。
〇本人のみが写っているもの。
〇正面を向き、上半身、無帽、無背景であること(顔に影がないもの)
〇目元輪郭を隠していないこと。
〇ピントが合っていて、鮮明であること。
〇世ントが合っていて、鮮明であること。
〇画像に加工を施していないこと。(極端な加工は不可)
〇ファイルサイズ等・・・・ファイル形式: JPEG、ファイルサイズ: 10MB 以内、縦: 320 ピ クセル、横: 240 ピ クセル以上

また,調査書,センター試験成績請求票等の必要書類も準備をしておいてく ださい。

必要書類の詳細については、募集要項を必ず確認してください。

### 入学検定料決済方法の確認

クレジットカード(VISA, MasterCard), コンビニエンスストア, Pay-easy (Pay-easy が利用可能な金融機関 ATM 及びインターネットバンキング) を利用できます。

事前に保護者の方と決済方法を確認してください。クレジットカードで支払う場合は、カードをお手元にご準備ください。

### 封筒の準備

出願用として [角形2号封筒(横24 cm×縦33.2 cm)] の市販封筒が必要です。

なお、「前期日程」、「後期日程」の両方に出願する場合は、それぞれの日程 用の封筒を用意してください。

### 出願書類の郵送

Web 出願システムから宛名票をA4サイズでカラー印刷(白黒でも可)し, 角形2号封筒に貼り付けてください。万が一,郵送中に宛名票が破損したと きのために,<u>封筒裏面にもあなたの住所・氏名</u>を記載してください。 入学志願票・センター試験成績請求票・調査書等を前述の宛名票が貼られた 封筒に入れ,本学入試課へ書留・速達で郵送してください。 2. Web出願の操作手順 ※画面はイメージであり、実際の画面と異なる場合があります。

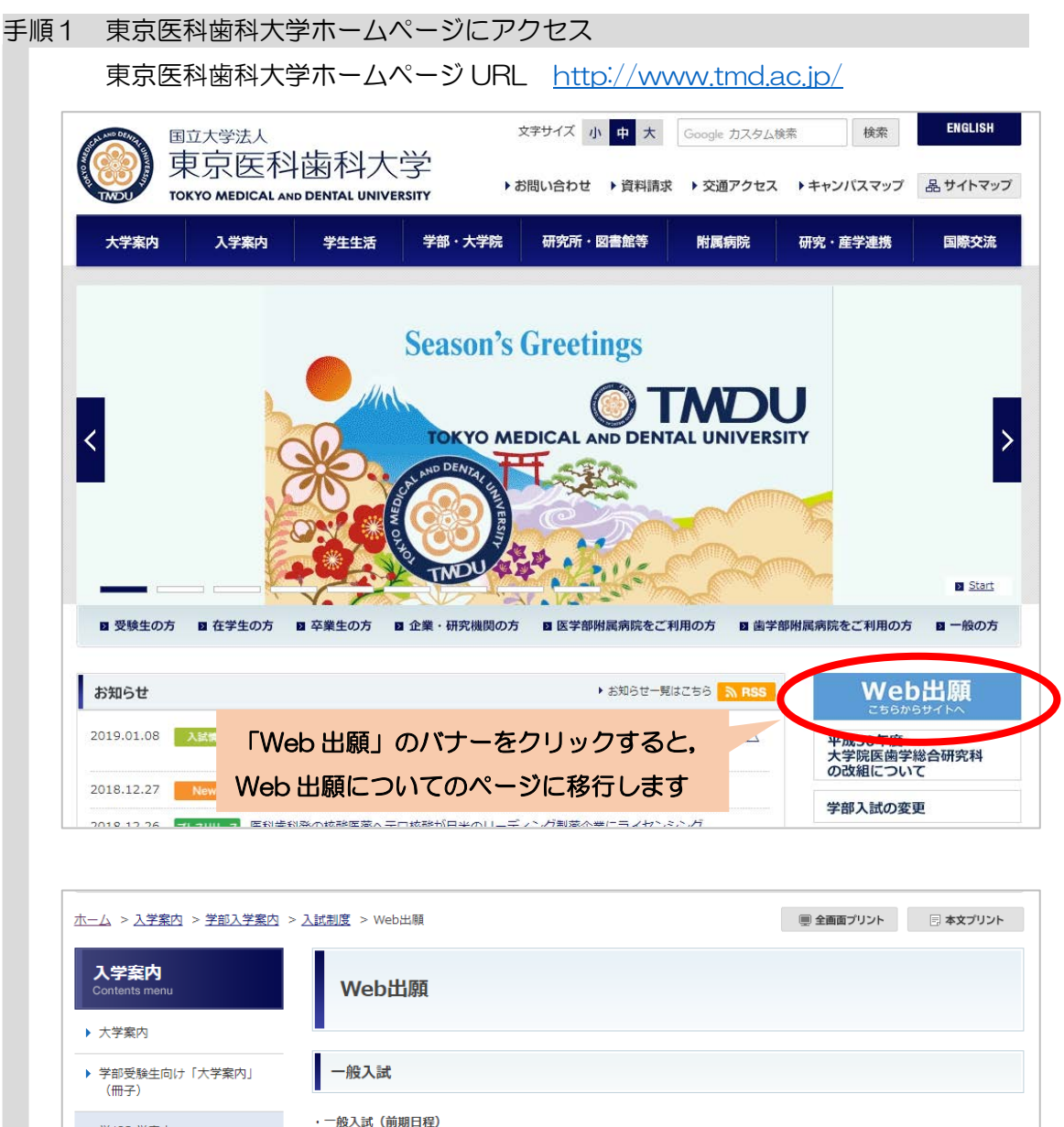

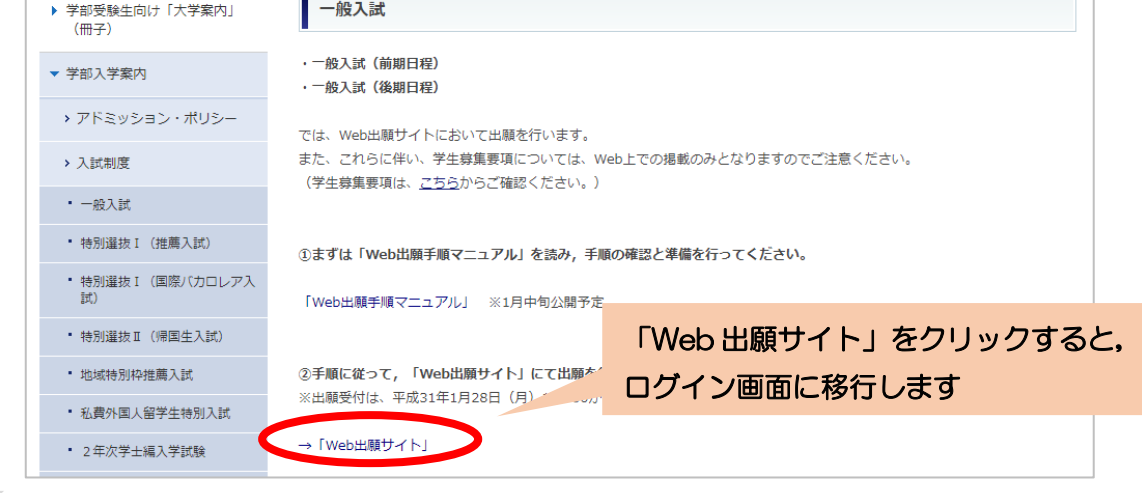

| 手順2 ユーザー登録・ログイ |
|----------------|
|----------------|

|      | 出願日程    |               | 出願受付期間              |      | 書類提出期限          |        |
|------|---------|---------------|---------------------|------|-----------------|--------|
|      | 前期日程    | 平成 31:        | 年1月28日10時~平成31年2月6日 | 15時  | 平成31年2月6日 17時必着 |        |
|      | 後期日程    | 平成 31:        | 年1月28日10時~平成31年2月6日 | 15時  | 平成31年2月6日 17時必着 |        |
|      |         |               |                     |      | ※いずれも日本時間(JS    | ST)    |
|      |         |               |                     |      |                 |        |
| ログイン |         |               |                     |      |                 |        |
|      |         |               |                     |      |                 |        |
|      | 登録済みの方は | まこちら          |                     |      |                 |        |
|      | ログ      | ブインID         | ログインID              |      |                 |        |
|      | 16-     | 7 <b>0</b> -K |                     |      |                 |        |
|      | 10      |               |                     |      |                 |        |
|      |         |               | ◆3 ログイン             |      |                 |        |
|      |         |               | ❶ パスワードを忘れた方はこ      | 56 - |                 | ep出願リ1 |
|      |         |               |                     |      | される方」はこ         | ちらをクリッ |
|      | 新規の方はこち | 56            |                     |      | → <u>手順3へ</u>   |        |
|      |         |               |                     |      |                 |        |

# 手順3 ユーザー登録及び出願登録

# ①「利用規約」画面

| 利用規約                                                                                                    |                                              |                |                  |
|----------------------------------------------------------------------------------------------------|----------------------------------------------|----------------|------------------|
| 利用規約を読み、「利用規約に同意する」にチェックを入れて「次へ」をクリック                                                                                                    | フしてください。                                     |                |                  |
| 「角®来 ヨワイトで収集した個人消報は、今子が味有し、安む云社での®はい云社<br>に管理運営しております。それぞれの個人情報保護方針にしたがって適正かつ安全<br>料等の支払いにおけるクレジットカード等の決済情報については、株式会社ベネッ<br>する決済代行者が保有し、本学は保有しません。 | ヘイッセコーハレーション<br>に管理します。なお、検定<br>セコーポレーションが管理 | •              |                  |
| (当サイトの変更、終了)<br>第7条<br>本学は申込者に事前の通知なく当サイトの運営の諸条件、サービス内容等の変更を<br>ます。また、本学は、営業上、技術上の理由等により、申込者に事前の通知なく当<br>きるものとします。                                 | 行うことができるものとし<br>サイトを終了することがで                 |                |                  |
| (本規約の変更)<br>第8条<br>本学は運営上の都合等により、申込者に事前の通知なく本規約を随時変更できるも<br>更後の規約を速やかに当サイト内に掲示するものとします。なお、変更後の規約に<br>で効力が発生し、最新の掲示内容が優先して適用されます。                   | 利用規約を読<br>「次へ」のボ                             | み,同意に<br>タンをクリ | Cチェックを入れ,<br>Jック |
| (その他)<br>第9条 本規約に定めのない事項は、本学の <u>各入学者資格要項によるもの</u> とします。<br>http://www.tmd.ac.jp/admissio <u>ps/intenty2/system/index.html</u>                     | a                                            | ļ              |                  |
| <ul> <li>利用規約に同意する</li> <li>利用規約に同意しない</li> <li>く 戻る</li> <li>次へ &gt;</li> </ul>                                                                   |                                              |                |                  |

# ②メールアドレス登録画面

| 仮容録       ・・ルアドレス (以後のワインのための ID となります。) を入力し、<br>「次へ」のボタンをクリック」         ・ドメイン指定をしている場合は、 例tmdu.comappjapan.com<br>からのメールが受信できるように設定してください。         ・シンドウジ       ・・ハアドレス (注意)<br>・シンドウジ         ・・ハアドレス (注意)<br>・シンドウジ       ・・ハアドレス (注意)<br>・シンドウジ         ・・ハアドレス (注意)<br>・シンドウジ       ・・ハアドレス (注意)<br>・シンドウジ         ・・ハアドレス (注意)<br>・シンドウジ       ・・ハアドレス (注意)<br>・シンドウジ         ・ハアドレス (注意)<br>・シンドウジ       ・・ハアドレス (注意)<br>・シンドウジ         ・ハアドレス (注意)<br>・シンドウジ       ・・ハアドレス (注意)<br>・シンドウジ         ・ハアドレス (注意)<br>・シンドウジ       ・・ハアドレス (注意)<br>・シンドウジ         ・シンドレス (注意)<br>・シンドウジ       ・・ハアドレス (注意)<br>・シンドウジ         ・シンドレス (注意)<br>・シンドウジ       ・・・・・・・・・・・・・・・・・・・・・・・・・・・・・・・・・・・・ |
|----------------------------------------------------------------------------------------------------|
| ●ご登録内容       メールアドレス(以後ログインのためのIDとなります。)を入力し、         「次へ」のボタンをクリック         ご登録いただ<br>受験終了まで<br>さい。<br>また、ドメイ<br>ように予め報       ※ドメイン指定をしている場合は、@tmdu.comappjapan.com         からのメールが受信できるように設定してください。                                                                                                    |
| *laxxにわです<br>メールアドレス* メールアドレス<br>メールアドレス(確認)<br>、<br>入力例:sample@eaa.jp                                                                                                    |
| 反登録完了画面         仮登録 完了         登録したアドレスに、メールが送信されます。                                                                                                    |
| 記述 COCY TO MACH Bits CYTE / Defend COLOUR          配信されたメールの画面         【東京医科歯科大学】一般入試 仮登録を受け付けました 愛信トレイ×         東京医科歯科大学統合教育機構入試課学部入試係 <noreply@tmdu.comappjapan.com>         さん         東京医科歯科大学 Web出願システムに仮警撮いただき、ありがとうございます。</noreply@tmdu.comappjapan.com>                                                                                                    |
| 登録はまだ完了していません。<br>こ載されている URLをクリック                                                                                                    |
| <ul> <li>下記のURLをクリックしてパスワードを登録し、ユーザー登録を完了してください。</li> <li>https://tmdu.comappjapan.com/ippan/</li> <li>※上記URLがクリック出来ない場合は、URLをコピーしてブラウザのURL欄に貼りつけてページを開いてください。</li> <li>※配信専用のメールアドレスからお知らせしていますので、このメールに返信しないでください※</li> <li>・・・・・・・・・・・・・・・・・・・・・・・・・・・・・・・・・・・・</li></ul>                                                                                                    |
| 受付期間: 1/28(月)~2/28(木)土日祝休(たたし2/2(土)、2/3(日)は受付美施)<br>受付時間: 9:30~17:00                                                                                                    |

# ⑤パスワード登録画面

| パスワード登録                                                                                     |                                                                        | こで登録したログイン ID もしくは,              |
|---------------------------------------------------------------------------------------------|------------------------------------------------------------------------|----------------------------------|
| <ul> <li>ログインIDの設定を<br/>英字・数字・記号の<br/>パスワードの設定を<br/>大文字英字・小文字<br/>記号例:#\$&amp;@t</li> </ul> | してください。<br>うち2種類以上を使用し、10文字以<br>してください。<br>英字・数字・記号の4種類を使用し、10文字<br>よど | ールアドレスがログインIDとなります               |
| ログインID                                                                                      | ログインID                                                                 |                                  |
| パスワード                                                                                       | パスワード                                                                  |                                  |
| ⑥パスワード登録完了                                                                                  | 豆跡                                                                     | これでユーザー登録は完了です。                  |
| パスワード登録 完了                                                                                  |                                                                        | ログインボタンをクリックすると<br>ログイン画面に移行します。 |
| パスワードの登録が5                                                                                  | 記了しました。                                                                |                                  |
|                                                                                             | こちらからログインしてください                                                        |                                  |

# ⑦Web出願トップ画面(ログイン後)

| ※ 東京医              | 科歯科大学          | 平成31年度一般入試 Web出願サイト                        | 1                   | .さん                           |
|--------------------|----------------|--------------------------------------------|---------------------|-------------------------------|
|                    |                |                                            |                     |                               |
|                    | 出願日程           | 出願受付期間                                     | 書類提出期限              |                               |
|                    | 前期日程           | 平成 31 年 1 月 28 日 10 時~平成 31 年 2 月 6 日 15 時 | 平成31年2月6日 17時必着     |                               |
|                    | 後期日程           | 平成 31 年 1 月 28 日 10 時~平成 31 年 2 月 6 日 15 時 | 平成31年2月6日 17時必着     |                               |
| 出願手続き              | (登録所要問         | 指:約30分)                                    |                     |                               |
|                    |                |                                            |                     | <ul> <li>● 手続状況の見方</li> </ul> |
|                    |                | 前期口积 终期口积                                  |                     | <ul> <li>手続状況の見方</li> </ul>   |
| ▽ 前期日程(            | □出願する          | 前期日程,後期日程                                  | <ul> <li></li></ul> | <ul> <li>手続状況の見方</li> </ul>   |
| ▽ 前期日程(            | こ出願する          | 前期日程,後期日程<br>選択してください。                     | <ul> <li></li></ul> | <ul> <li>手続状況の見方</li> </ul>   |
| ▽ 前期日程(            | こ出願する          | 前期日程、後期日程<br>選択してください。                     | <ul> <li></li></ul> | <ul> <li>手続状況の見方</li> </ul>   |
| ▽ 前期日程(<br>▽ 後期日程( | こ出願する<br>こ出願する | 前期日程,後期日程<br>選択してください。                     | <ul> <li></li></ul> | <ul> <li>手続状況の見方</li> </ul>   |

| 4 出願情報の入力                                                                                                    |                                                                                                    |
|----------------------------------------------------------------------------------------------------|----------------------------------------------------------------------------------------------------|
|                                                                                                    |                                                                                                    |
|                                                                                                    | -Portfolio に登録している方は、                                                                                                    |
| Step1 Step2                                                                                                    |                                                                                                    |
| 基本情報                                                                                                    | 基本情報の一部を連携することか                                                                                                    |
| できます。                                                                                                    |                                                                                                    |
| JAPAN e-Portfolio 基本情報連携                                                                                                    |                                                                                                    |
|                                                                                                    |                                                                                                    |
| JAPAN e-Portfolio<br>から基本情報を連携する                                                                                                    |                                                                                                    |
|                                                                                                    |                                                                                                    |
| 既に                                                                                                    | 前期日程あるいは後期日程に出願し                                                                                                    |
| 後期日程の登録内容を<br>コピーする                                                                                                    |                                                                                                    |
| ※一部コピーされない項目があります。必ずご確認ください                                                                                                    | 青報を登録している場合は,                                                                                                    |
| ※入力途中の項目も上書きされます。ご注意ください                                                                                                    | カ容を一部コピーすることができます。                                                                                                    |
| 基本情報                                                                                                    |                                                                                                    |
|                                                                                                    |                                                                                                    |
|                                                                                                    |                                                                                                    |
| 149AN                                                                                                    | LATAN                                                                                                    |
| e-Portfolio                                                                                                    | e-Portfolio                                                                                                    |
| それぞれのログイン画面へ進んでください。                                                                                                    | ログイン                                                                                                    |
|                                                                                                    | DACAD Y=0.751/27541 SASSI DOMESION                                                                                                    |
| 生装育けログイン。 個人向けログイン                                                                                                    | JAPAN e-Portfolioにログインできます。                                                                                                    |
| 学校でSASSIから始まるIDを受行頂いた方は 個人でJaPの利用要能がお送みの方は                                                                                                    | ログインIDを入力してください                                                                                                    |
| こちらからログインして下さい こちらからログインして下さい                                                                                                    | パスワードを入力してください                                                                                                    |
| く 連携元サービスへ戻る                                                                                                    | □ 次国からtDの入力を値解する<br>20世界範疇をは受えいでください                                                                                                    |
|                                                                                                    |                                                                                                    |
|                                                                                                    | 10 100 1 AA 1 2 TF + 100 TF                                                                                                    |
| 講習: S2014学会大学も活わられないまでは、また代替が知うシゾーレンム<br>を Bendes Comparison Jost Public                                                                                                    | -                                                                                                    |
| メンジャキュンドシステム<br>シンジャンシン<br>シンジャンジン<br>シンジーシンン<br>シンジーシンシー<br>シンジーシン<br>シンジーシン<br>シンジーシン<br>シンジーシンシー<br>シンジーシン<br>シンジーシン<br>シン<br>シン<br>シン<br>シン<br>シン<br>シン<br>シン<br>シン<br>シン<br>シン<br>シン<br>シン<br>シン<br>シン<br>シン<br>シン<br>シン<br>シン<br>シン<br>シン<br>シン<br>シン<br>シン<br>シン<br>シン<br>シン<br>シン<br>シン<br>シン<br>シン<br>シン<br>シン<br>シン<br>シン<br>シン<br>シン<br>シン<br>シン<br>シン<br>シン<br>シン<br>シン<br>シン<br>・シン<br>シン<br>シン<br>シン<br>シン<br>シン<br>・シン<br>シン<br>シン<br>・シン<br>シン<br>シン<br>シン<br>シン<br>・シン<br>シン<br>シン<br>シン<br>・シン<br>シン<br>シン<br>・シン<br>シン<br>シン<br>・シン<br>・シン<br>シン<br>・シン<br>・シン<br>・シン<br>・シン<br>シン<br>・シン<br>・シン<br>・シン<br>・シン<br>・シン<br>・シン<br>・シン<br>・シン<br>・シン<br>・シン<br>・シン<br>・シン<br>・シン<br>・シン<br>・シン<br>・シン<br>・シン<br>・シン<br>・シン<br>・シン<br>・シン<br>・シン |                                                                                                    |
|                                                                                                    |                                                                                                    |
| X : 2019年4.78,35932001446486555 20191050110110110110110110110110110110110110                                                                                                    |                                                                                                    |
|                                                                                                    | - 違規元サービスへ反る<br>ロフイン                                                                                                    |
|                                                                                                    | <ul> <li>違法元サービスへ反る</li> <li>ログイン</li> </ul>                                                                                                    |
| X*********************************                                                                                                    | ( ) 激励サービスへ戻る<br>12772<br>12772<br>13772<br>137772<br>137772<br>137772<br>13772<br>13772<br>13772<br>13772<br>1377 |
|                                                                                                    | <ul> <li>         ID77&gt;         ID77&gt;     </li> <li>         ID77&gt;     </li> <li>         ID77&gt;            ID70         ID70           ID70         ID70           ID70         ID70           ID70         ID70           ID70         ID70           ID70         ID70           ID70         ID70           ID70         ID70           ID70         ID70</li></ul>                                                                                                    |
| X*********************************                                                                                                    | <ul> <li>         ・<br/>・<br/>・</li></ul>                                                                                                    |
| とここののののののののののののののののののののののののののののののののののの                                                                                                    | <ul> <li>         ・<br/>・<br/>・</li></ul>                                                                                                    |
| とここの中学生などとなるのからないのからないのからのからのからのからのからのからのからのからのからのからのからのからのからの                                                                                                    | マンジービスARS<br>12772<br>する」をクリックすると、基本情報入力画面<br>Ne-Portfolio に登録された情報の一部が反映<br>す。                                                                                                    |
| また: xxx+xx-xxxxxxxxxxxxxxxxxxxxxxxxxxxxxxx                                                                                                    | <ul> <li>         ・ 諸第50-ビスAR3         </li> <li>         ・ 12772         ・         ・         ・</li></ul>                                                                                                    |
| また: 2019年またたりはならのためののののののののののののののののののののののののののののののののののの                                                                                                    | <ul> <li>         ・ 諸第50-ビスARS         <ul> <li></li></ul></li></ul>                                                                                                    |
| とここののののののののののののののののののののののののののののののののののの                                                                                                    | ・<br>またりービスARS<br>12772<br>する」をクリックすると、基本情報入力画面<br>Ne-Portfolio に登録された情報の一部が反照<br>す。<br>く反映されているか、必ず確認してください。                                                                                                    |

| ②写真データのアップロード                                                               |                                                                  |
|-----------------------------------------------------------------------------|------------------------------------------------------------------|
| Step1<br>基本語編  マ                                                            | Step5<br>宛构篇《志聞集                                                 |
| 顔写真データ登録                                                                    |                                                                  |
| 受験する方の領写真データを登録してください。                                                      |                                                                  |
| 写真を選択してください。<br>- ファイル形式: : IPEG<br>- ファイルサイズ: : 10MB以内<br>- 縦: : 320ビクセル以上 |                                                                  |
| ・ (株: 2405/2010年2<br>※写真は縦4: 株3で登録する必要があります。そうでない写真は「編集する」で切り抜<br>いてください。   | ここから写真のファイルを選択し,<br>アップロードしてください。<br>※画面上で切り取り・回転などの操<br>作ができます。 |
| <u>険から上</u><br>NGの例:                                                        |                                                                  |
|                                                                             |                                                                  |

| 望子部   | 等の選択               |                               | _            |       |       |       | _  |                                       |
|-------|--------------------|-------------------------------|--------------|-------|-------|-------|----|---------------------------------------|
|       | R 🗸 🖸 🗢            | Step2<br>出願情報                 | 0            |       | 0     |       | •  |                                       |
|       |                    |                               | _            |       |       |       |    |                                       |
| 出願日   | 程                  |                               |              |       |       |       |    |                                       |
| 試験に関す | '亠<br>る詳細は 学生募集    | 要項 を確認してくだる                   | さい。          |       |       |       |    |                                       |
|       | 試験区分               | 出願期間                          |              | 試験日   |       |       |    |                                       |
|       | 前期日程               | 1月28日(月)~2月                   | 06日(水)       | 2月25日 | (月)・2 | 6日(火) |    |                                       |
|       | 試験会場<br>東京图<br>東京書 | 医科歯科大学(湯島地区<br>10文京区湯島 1-5-45 | <u>×)</u> 5  |       |       |       |    |                                       |
|       | 代々オ東京都             | トゼミナール(本部代t<br>『渋谷区代々木 2−25   | ゼミタワー)<br>−7 |       |       |       |    |                                       |
|       |                    |                               |              |       |       |       |    |                                       |
| 志望学   | 部等                 |                               |              |       |       | 自分の志  | 望す | る学部・学科                                |
|       |                    |                               |              |       |       | ここで選  | 択し | ます。                                   |
|       | ●志望学部              | 等                             |              |       |       |       |    |                                       |
|       |                    |                               |              |       |       |       |    |                                       |
|       | 志望学部等*             |                               |              |       |       |       |    | · · · · · · · · · · · · · · · · · · · |

| Step1 • Step2 • Step3                                            | ⊖ Step4                                    | Step5                                                              |     |
|------------------------------------------------------------------|--------------------------------------------|--------------------------------------------------------------------|-----|
| 基本情報 ✓                                                           | 谷唯認 入学校)                                   | 近日                                                                 |     |
| JAPAN e-Portfolio 出願コード                                          | ヘルプ                                        | JAPAN e-Portfolio を登録していない                                         | げ   |
| 合否には関係ありませんが、結果実計として活用させて頂きます                                    |                                            | 「学びのデータ」の提出を発望したい                                                  | 古に  |
| 詳しくは1字生見を受明してご確認くたさい                                             |                                            |                                                                    | 510 |
| ** JAPAN e-Portfolioのページへ遠移します                                   | 出願コード:                                     | 「次へ」の小タンをクリック                                                      |     |
|                                                                  |                                            |                                                                    |     |
| < 戻る <b>土</b> さ                                                  | ここまで保存 次へ 2                                |                                                                    |     |
| JAPAN                                                            |                                            |                                                                    |     |
| 2-Oortfolio                                                      |                                            | e-Oortfolio                                                        |     |
| それぞれのログイン画面へ進んでく                                                 | ださい。                                       | 024>                                                               |     |
|                                                                  |                                            | ログインID、メールアドレスまたは「SASSI」から始まるIDで、<br>JAPAN e-Portfolioにログインできます。   |     |
|                                                                  | 利用物語がお洗みの方法                                | ログイン山田主力は、アイチャン                                                    |     |
| それ、ころうるい、つかるようしとを見ていていたい。 使人 C1890)<br>こちらからログインして下さい こちらか       | 3ログインして下さい                                 | パスワードを入力してください 激売                                                  |     |
| く 連携元サービスへ戻る                                                     |                                            | □ 次期から10の入力を省略する<br>∞共有掲末の場合はチェックしないでください                          |     |
| 189-0-01182-97-97-0-1-1-1-1                                      | 1877-1-1-227                               | < 連携元サービスへ戻る                                                       |     |
| 本品、ADMYをスイントラウロにつかなみかり発展して行きが<br>名 Menesse Corporation 2013-2016 | and an an an an an an an an an an an an an | 0245                                                               |     |
|                                                                  |                                            |                                                                    |     |
| e-Oortrollo                                                      | ¥                                          |                                                                    |     |
| 大学提出用データ選択                                                       |                                            | -                                                                  |     |
| 大学提出用データー頁                                                       |                                            | -                                                                  |     |
|                                                                  |                                            |                                                                    |     |
|                                                                  |                                            | e-Oortfolio                                                        |     |
| 大学道定谓喻·入力资 入战区分:一般入战                                             |                                            | 大学提出用デーク送信                                                         |     |
| λiπδ -                                                           |                                            | 東京部内協利大学への出稿に、以下の情報を送信します。                                         |     |
| 10元 45年8                                                         |                                            | Profit i                                                           |     |
|                                                                  |                                            | 大学指述情報:入力液 入居区分:一般入居<br>入居名:                                       |     |
| <b>台成日時</b> :                                                    |                                            |                                                                    |     |
| 大学指定语程: 入力承 入战运分: 一般入战                                           |                                            | 長う 送信する                                                            |     |
| λ <i>μ</i> ε:                                                    | 送信したい                                      | リデータを                                                              |     |
| このデータを演訳                                                         | 題中レーフィ                                     | イゼネい                                                               |     |
|                                                                  | 選択してく                                      |                                                                    |     |
| < 連携元サービスへ戻る                                                     |                                            |                                                                    |     |
| L                                                                |                                            |                                                                    |     |
|                                                                  |                                            |                                                                    |     |
|                                                                  | Step1<br>基本情報 🗸                            | ● Step2<br>出版特報 ● Step3<br>出版内容確認 ● Step4<br>入学体定内 ● Step5<br>示名素; |     |
|                                                                  |                                            |                                                                    |     |
|                                                                  | JAPAN e-                                   | -Portfolio 出願コード ヘルプ: JAPAN e-Portfolio 出願コー                       | ドとは |
|                                                                  | 合否には関係あ<br>のデ・                             | りませんが、統計資料として活用させて頂きます<br>夕は「学生募集要項」でご確認ください                       |     |
| ここに出願コードが反映                                                      | されてい                                       | 山願コードを取得する<br>出願コード: JTEST33338 削約                                 |     |
| ろか確認し                                                            |                                            | ジベージへ遺修しま                                                          |     |
|                                                                  |                                            |                                                                    |     |
|                                                                  |                                            |                                                                    |     |

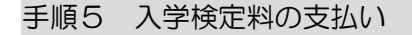

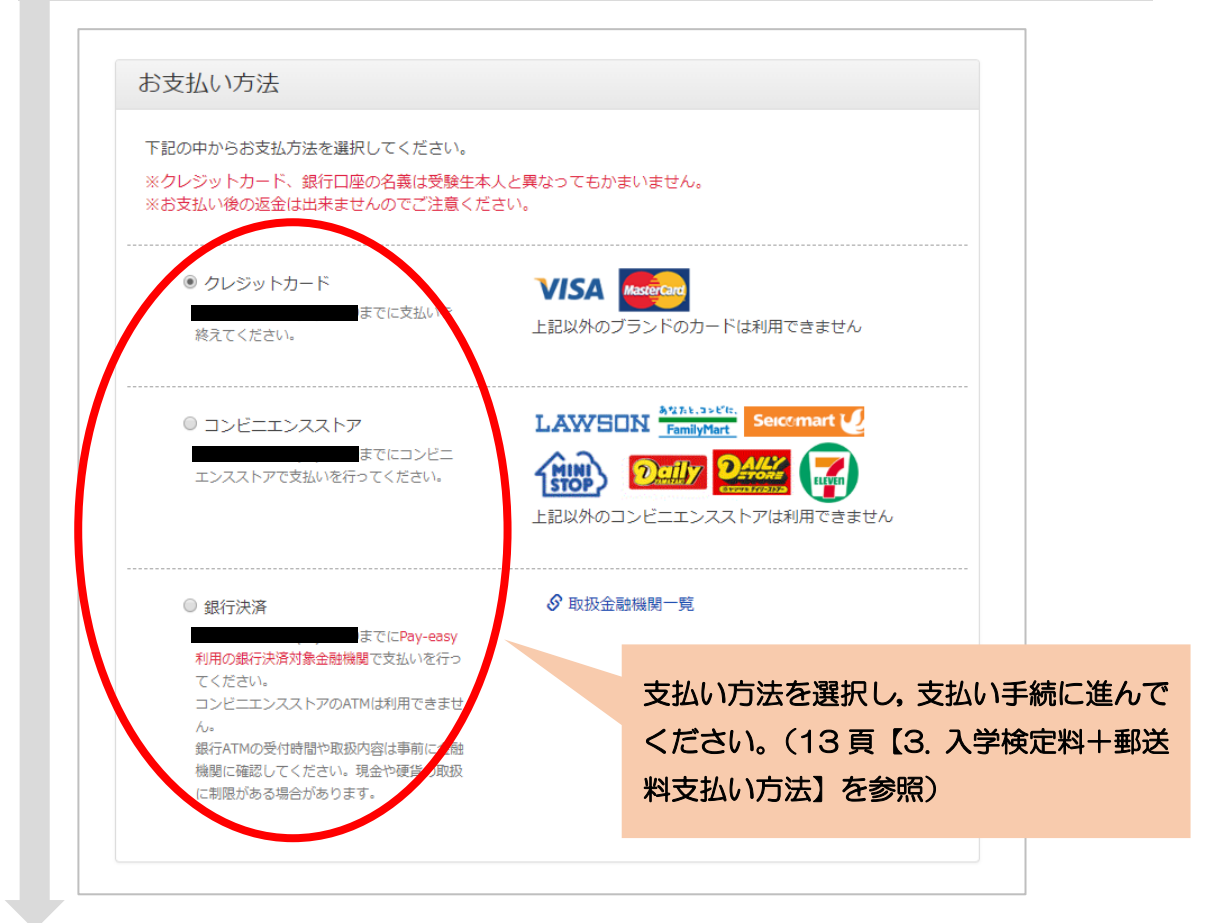

### 手順6 入学志願票等の印刷

A4サイズで「入学志願票」、「出願書類チェックリスト」、「宛名票」の PDF ファイル を印刷(白黒も可)してください。これらの書類には、入力した情報が出力されますの で、間違いがないか確認してください。

<u>なお、出力した志願票に、大学入試センター試験成績請求票を必ず貼付してください。</u>

### 手順7 出願書類の郵送

手順1~手順6が全て完了し、郵送書類が全て揃ったら「出願書類チェックリスト」の チェック欄で出願書類を確認して、封入し、書留速達で送付してください。なお、郵送 中に「宛名票」が破損したときのために、封筒裏面にあなたの住所・氏名を必ず記載し てください。

なお、郵送は、前期日程、後期日程それぞれ別に行ってください。

# 3. 入学検定料+郵送料 支払い方法

入学検定料+郵送料の支払い方法については、クレジットカード(VISA・Master)、コンビニエンスストア、Pay-easy利用の銀行決済対象の金融機関<sup>\*が利用できます。</sup>

なお、入学検定料支払時に、Web出願システム利用料(500円)が別途かかります。

| 支払方法/取扱金融機関                    | 手続等                 | 備考           |
|--------------------------------|---------------------|--------------|
| クレジットカード                       | 支払方法は一括払のみです。       | 志願者本人の名義でな   |
| • VISA                         |                     | くても差し支えありま   |
| <ul> <li>MasterCard</li> </ul> |                     | せん。          |
| コンビニエンスストア                     | レジで「オンライン決済」と伝      | 決済データの反映は,   |
| ・セブンイレブン                       | え,現金支払              | 数時間程度かかること   |
| ・ローソン                          | 「Loppi」で手続後、レジで現    | があります。       |
| ・ミニストップ                        | 金支払                 |              |
| ・ファミリーマート                      | 「Fami ポート」で手続後,レ    |              |
|                                | ジで現金支払              |              |
| ・デイリーヤマザキ                      | レジで「オンライン決済」と伝      |              |
| ・ヤマザキデイリーストア                   | え,現金支払              |              |
| ・セイコーマート                       | 「クラブステーション」で手続      |              |
|                                | 後,レジで現金支払           |              |
| Pay-easy(ペイジー)                 | 取扱できる金融機関の          | 取扱い金融機関一覧*   |
| •金融機関ATM                       | Pay-easy ロゴが付いている   | を参考にしてくださ    |
|                                | ATM で支払うことができま      | し <b>い</b> 。 |
|                                | す。コンビニ窓口・コンビニ       |              |
|                                | ATM では使えません。        |              |
|                                | ATM で「税金・料金払込み」     |              |
|                                | 又は「Pay-easy」を選択し,手  |              |
|                                | 続を行ってください。          |              |
| ・インターネットバンキン                   | インターネットバンキングは       | 志願者本人の名義でな   |
| グ                              | 事前に対象金融機関への登録       | くても差し支えありま   |
|                                | が必要です。インターネットバ      | せん。          |
|                                | ンキングにログイン後、「税金・     |              |
|                                | 料金払込み」 又は「Pay-easy」 |              |
|                                | を選択し、手続を行ってくださ      |              |
|                                | $()_{\circ}$        |              |

(注) Pay-easy の対象金融機関は、以下のサイトでご確認ください。 http://www.veritrans.co.jp/payment/bank/list.html

(注)金融機関については、各自で確認の上、入学検定料を振込ください。

# 4.その他

第1段階選抜の結果,不合格となった者(医学科・歯学科)に対して,出願の際に徴収 した入学検定料 17,000円のうち 13,000円を返還します。Web出願から返金請求書 をダウンロードして,郵送にて収入管理係宛てに送付してください。

<u>なお,該当者には,第1段階選抜の結果とともに,返還手続きの詳細について,連絡し</u> ます。

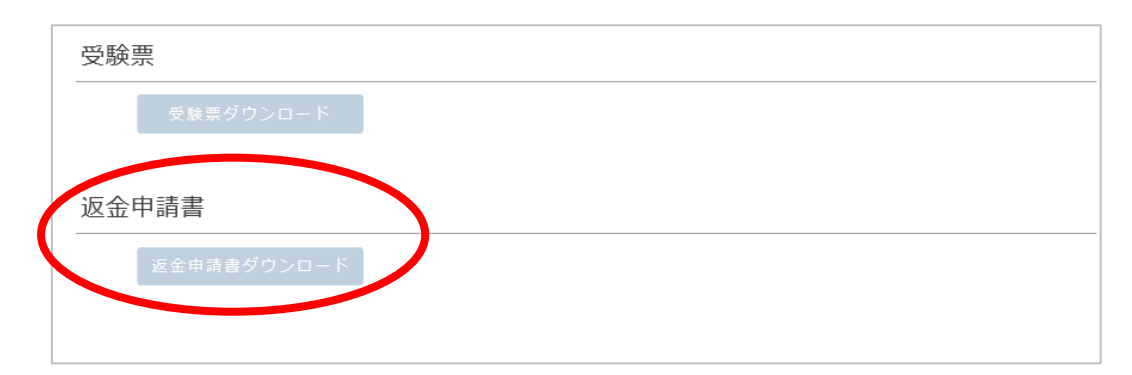

# 5. Web出願Q&A

# Q1 パソコンではなく、タブレットやスマートフォンからの出願はできますか。

A1 タブレット端末,スマートフォン,携帯電話では利用出来ない可能性がありますの で,パソコンからインターネットを通じて出願を行ってください。なお、下記の環境 を満たすパソコンをご用意ください。

【奨励ブラウザ】

OWindows

Internet Explorer 11, Google Chrome, Mozilla Firefox, Microsoft Edge OMacintosh

Safari, Google Chrome, Mozilla Firefox

※それぞれお使いの環境に合わせた最新バージョンをご使用ください。 ※画面サイズは 1024 ピクセル以上推奨です。

【ブラウザ設定の確認】

- ・JavaScript を有効にする。
- ・Cookie を有効にする。

【その他必要なソフトウェア条件】

入力済みの出願書類を PDF のフォーマットで確認する場合は、Adobe Reader 11.0 以上をお勧めします。

PDF ファイルを閲覧するには、他の pdf 閲覧プログラムでも可能ですが、互換性において、Adobe Reader 11.0以上をお勧めします。

#### Q2 コンビニエンスストアなどのプリンターを利用することはできますか。

A2 できます。ただし、店舗やサービスによっては有料になる場合がありますのでご注 意ください。詳しくは、各店舗・サービス会社にお問い合わせください。

### Q3 ●●高校に通っていますが、出願資格はどれを入力すればよいでしょうか。

A3 自分がどの出願資格に当てはまるか、判断が付かない場合は、東京医科歯科大学 統合教育機構入試課学部入試係へお問い合わせください。

#### Q4 ●●高校に通っていますが、高校名を検索しても出てきません。

A4 入力した高校名と、リストの高校名が異なる場合があります。高校名を頭文字だけ入力して検索し直してみてください。それでも出てこない場合は、東京医科歯科大学統合教育機構入試課学部入試係へお問い合わせください。

### Q5 2月に転居するのですが、願書は新しい住所で記入する必要がありますか。

A5 登録住所に,第1段階選抜結果・面接試験についての案内等(前期日程:2月13日,後期日程:2月28日発送),最終合格通知(前期日程:3月8日,後期日程:3月20日発送)を送付しますので,合格発表以降の住所を記載してください。

なお,第1段階選抜結果の送付先と最終合否結果の送付先が異なる場合,及び 転居先の住所が不明な場合は、東京医科歯科大学統合教育機構入試課学部入試係 へお問い合わせください。また、郵便局で転居先への転送手続を行ってください。

# Q6 志願票(願書)の「現住所」欄に,塾や予備校の住所を入力してもよいでしょう か。

A6 合格通知書等を受け取ることが可能な住所を入力してください。

# Q7 出願登録の時に,誤った内容を入力してしまいました。修正することはできます か。

A7 出願登録した内容については、自分で修正することはできません。入学検定料の 支払い前であれば、初めから出願登録をやり直すことができます。入学検定料のお 支払い後の場合は、東京医科歯科大学統合教育機構入試課学部入試係へお問い合 わせください。

# Q8 「JIS第2水準までの文字を入力してください。」というエラーが表示されて、出願登録ができないのですが。

A8 例えば、人名に用いられる「高(はしごだか)」や「崎」などの漢字を入力する とそのようなエラーが表示されます。恐れ入りますが、代替の漢字(例:「高」→ 「高」、「崎」→「崎」)を入力してください。なお、代替の漢字がない場合はカタ カナを入力してください。

### Q9 自分のクレジットカードは持っていないのですが。

A9 志願者本人の名義でなくても差し支えありません。

# Q10 インターネットが途中で切れたり、エラーが発生したりした場合はどうすれば 良いですか。

A10 「ここまで保存」をしていればそこからの作業は可能ですが、していない場合 は入力していた内容は消えてしまいますので再入力が必要です。繰り返しエラー になる場合は、「コールセンター」にお問い合わせください。

### Q11 Web出願の操作方法について聞きたい場合は、どこに質問すればよいですか。

A11 Web出願の操作方法・支払方法等に関するお問い合わせは、コールセンター を開設しますので、お電話にてお問い合わせください。

### Q12 インターネットでの合格発表はありますか。

A12 本学の湯島地区6号館前の掲示板に合格者の受験番号を公表しますが、受験者の便宜を考慮し、補助的手段として本学ホームページに合格者の受験番号を掲載します。Web出願サイト上では行いませんのでご注意ください。 なお、合格者には、電子郵便(レタックス)により「合格通知書」を送付します。

# 6. お問い合わせ

● Web出願の操作方法・支払方法等に関するお問い合わせ

### 【コールセンター】

○電 話 番 号:050-3786-8099
○オープン日時:2019/1/28(月) 9:30
○クローズ日時:2019/2/28(木)17:00
※土曜・日曜・祝休日を除く。ただし、2/2(土)・3(日)は受け付けます。

● その他, 出願資格・出願書類等に関するお問い合わせ

# 【東京医科歯科大学 統合教育機構 入試課 学部入試係】

OMail: <u>nyu-gakubu-02.adm@tmd.ac.jp</u>

OF A X:03-5803-0106